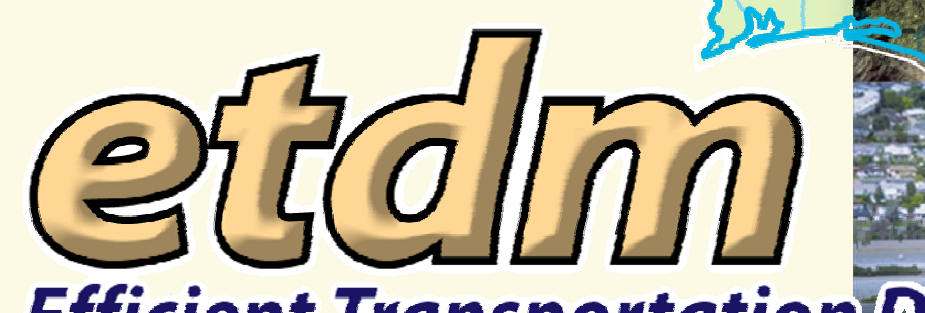

**Efficient Transportation Decision Making** 

#### District 3 ETAT Meeting October 22<sup>nd</sup> 2009

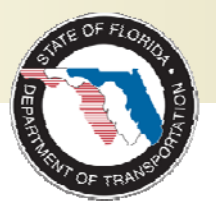

#### Outline

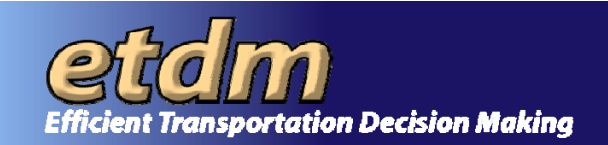

- EST UPDATE
  - Review of enhancements in the past year
    - Highlight some of the new EST features
      - Map Enhancements
      - Project Tracker
      - Community Characteristics Inventory
    - Upcoming Enhancements
      - Electronic Review of Environmental Documents
      - EST Simplification
      - New Welcome Page
      - New simple search

Open Discussion

- Your ideas for improvements
- -Q&A on using the EST

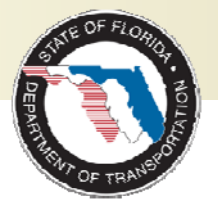

# **Outline (continued)**

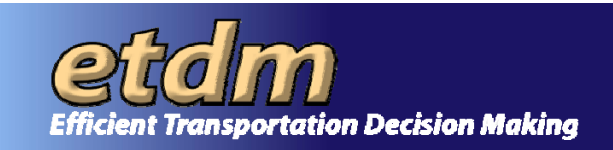

- Agreements
- Funding/Spending
- Major Benefits
- Support and Training
- 2010 Survey
- Path Forward

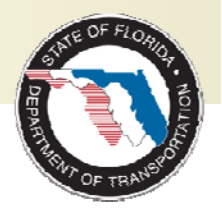

#### Major Enhancements This Year

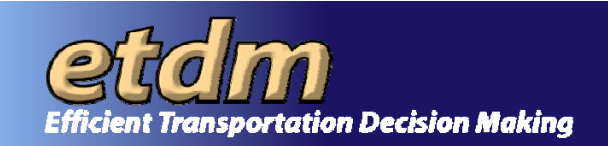

- New Map Viewer
  - More map space
  - Improved search- searching by keyword(s), Regions, Lat/Long, or Address
  - View National Register of Historic Places photos and site files
  - Access to the FDOT's Video Log viewer
  - Open attached project documents through the mapping interface (photos, pdfs)

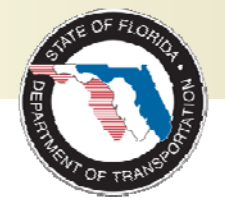

#### Major Enhancements (cont.)

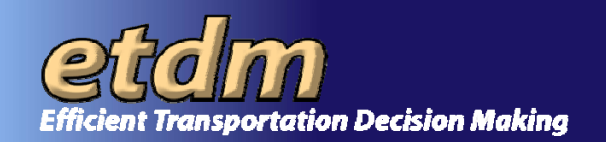

- Off-line Activity Log Batch Upload
  - Enables agencies with funding agreements to load spreadsheets of activities instead of manual data entry
- AN/Federal Consistency Review/ETDM Integration

If you missed the special training sessions for these major enhancements, please contact the help desk for more information.

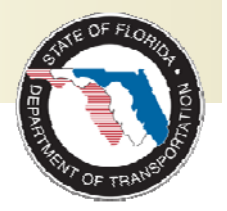

help@fla-etat.org

#### **Project Search Enhancements**

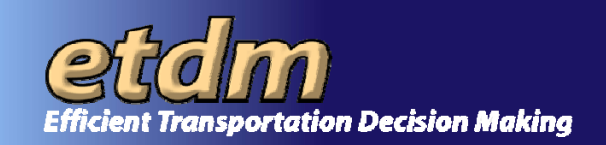

#### Project Selection Wizard Select Transportation Project from the list of projects with available summary reports below: How would you like to define y Project Selection Wizard O Manual Selection: You will be prompted to key in specific You may further narrow your selection down by modifying the search criteria below. Click "Next" when finished Power Search: $\bigcirc$ You will select a region and then optic Change Selected Region: Florida your search by choosing from various Project Name Planning -All-Back Next Organization: ETDM Status: -All-ETDM Phase: -All-ETDM Filter: -None-Published Summary Report Available Class of Action Summary Degree of Effect Published Advanced Notification Package Available Draft Advanced Notification Package Available Back Next Cancel

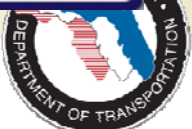

#### **Projects Needing Review Updates**

FC

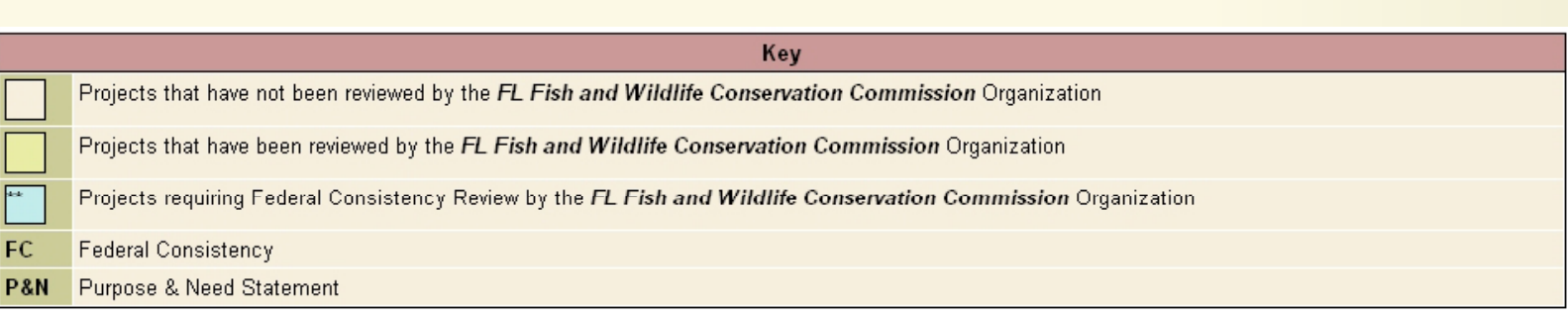

| ↑\↓ Results sorted in ascending\descending order of column values. Click column name to sort. |               |                 |                   |                                                        |               |                     |                    |                            |                  |             |               |            |
|-----------------------------------------------------------------------------------------------|---------------|-----------------|-------------------|--------------------------------------------------------|---------------|---------------------|--------------------|----------------------------|------------------|-------------|---------------|------------|
| F <u>DOT</u><br>District                                                                      | <u>County</u> | ETDM#           | ALT# Project Name |                                                        | ETDM<br>Phase | <u>Days</u><br>Left | <u>Last</u><br>Day | <u>Start</u><br><u>day</u> | Review Authority | P&II Review | Issue Reviews | FC Review  |
| District 1                                                                                    | Charlotte     | <u>7963</u>     | 1                 | SR 776 (McCall Road) Add Lanes                         | Planning      | 0                   | 5/3/2009           | 3/19/2009                  | No               | <u>Yes</u>  | <u>100%</u>   | N/A        |
| District 1                                                                                    | Polk          | <u>11000 **</u> | 1                 | East-West Road & USF Loop Road                         | Programming   | 4                   | 5/8/2009           | 3/24/2009                  | No               | <u>Yes</u>  | <u>100%</u>   | <u>Yes</u> |
| District 5                                                                                    | Osceola       | <u>11020 **</u> | 1                 | Hoagland Blvd. US 17/92 to US 192                      | Programming   | 12                  | 5/16/2009          | 4/1/2009                   | No               | No          | <u>0%</u>     | <u>No</u>  |
| District 5                                                                                    | Osceola       | <u>11020 **</u> | 2                 | Hoagland Blvd. US 17/92 to US 192                      | Programming   | 12                  | 5/16/2009          | 4/1/2009                   | No               | No          | <u>0%</u>     | No         |
| District 4                                                                                    | Palm<br>Beach | <u>10660 **</u> | 1                 | US 1 (SR 5) From South of Glades to North of Yamato    | Programming   | 14                  | 5/18/2009          | 4/3/2009                   | No               | <u>No</u>   | <u>0%</u>     | <u>No</u>  |
| District 6                                                                                    | Miami-Dade    | 11240           | 1                 | SR 968/SW 1st Street Bridge over Miami River (FDOT60)  | Planning      | 14                  | 5/18/2009          | 4/3/2009                   | No               | No          | <u>0%</u>     | N/A        |
| District 6                                                                                    | Miami-Dade    | <u>11241</u>    | 1                 | SR 826/Palmetto Expressway East-West Corridor (FDOT11) | Planning      | 17                  | 5/21/2009          | 4/6/2009                   | No               | <u>Yes</u>  | <u>100%</u>   | N/A        |
| District 6                                                                                    | Miami-Dade    | <u>9831</u>     | 1                 | SR 992/SW 152nd Street/Coral Reef Drive (FDOT34)       | Planning      | 25                  | 5/29/2009          | 4/14/2009                  | No               | No          | <u>0%</u>     | N/A        |
| District 6                                                                                    | Miami-Dade    | 11402           | 1                 | NE 125th St/NE 6th Ave/W Dixie Highway (FDOT50)        | Planning      | 25                  | 5/29/2009          | 4/14/2009                  | No               | <u>Yes</u>  | <u>100%</u>   | N/A        |
| District 6                                                                                    | Miami-Dade    | 11401           | 1                 | I-95 Northbound Connector (FDOT42)                     | Planning      | 28                  | 6/1/2009           | 4/17/2009                  | No               | No          | <u>0%</u>     | N/A        |
| District 1                                                                                    | Sarasota      | <u>11280</u> ** | 1                 | North Cattlemen Road                                   | Programming   | 31                  | 6/4/2009           | 4/20/2009                  | No               | No          | <u>0%</u>     | No         |
| District 6                                                                                    | Miami-Dade    | <u>9891</u>     | 1                 | US 27/SR 25/Okeechobee Road                            | Planning      | 32                  | 6/5/2009           | 4/21/2009                  | No               | No          | <u>0%</u>     | N/A        |
| District 2                                                                                    | Alachua       | <u>8707 **</u>  | 1                 | SW 62nd Blvd.                                          | Programming   | 33                  | 6/6/2009           | 4/22/2009                  | No               | No          | <u>0%</u>     | No         |
| District 0                                                                                    | 0 lookuo      | 0707 **         | 2                 | Child Chevel Dived                                     | Drogromming   | 00                  | e/e/2000           | 400000                     | hlo.             | Ma          | nez           | hie.       |

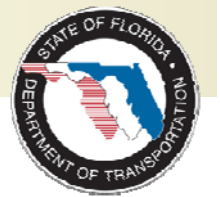

**Transportation Decision Making** 

#### **Project Tracker**

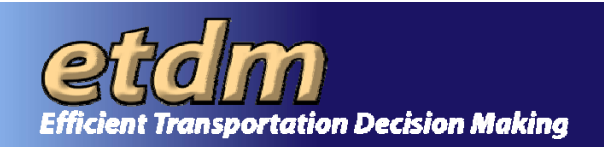

- Primary Users
  - ETDM Coordinators
  - Project Managers
- Purpose
  - Track projects through Planning, Programming, and PD&E
  - Support performance management as project activities occur

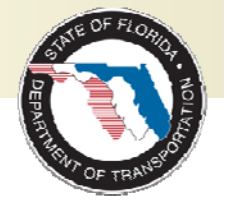

# Project Tracker Tools & Reports

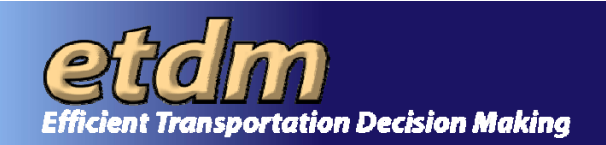

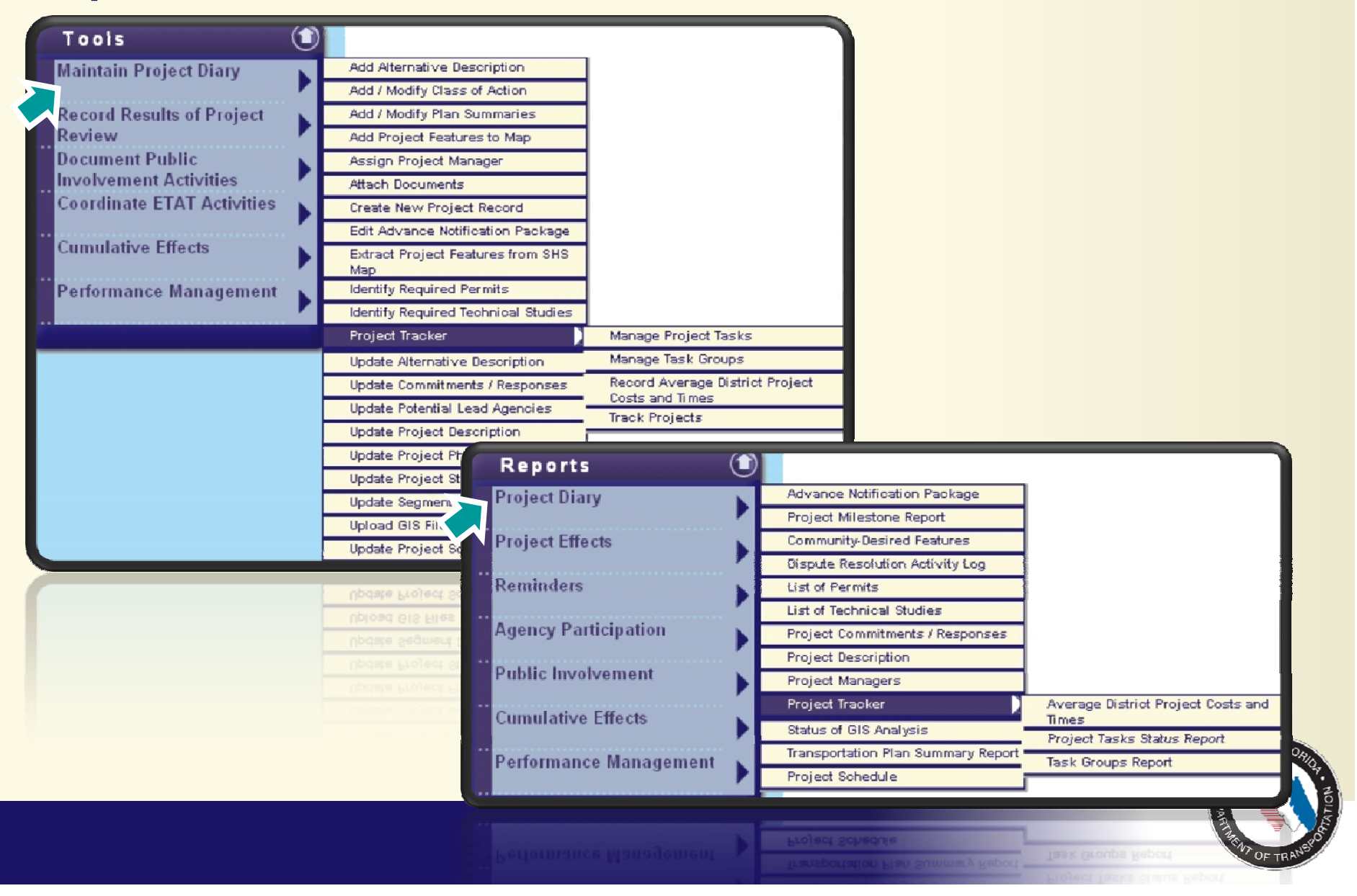

# **Track Projects Tool**

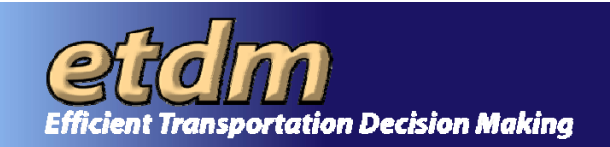

- Export to Excel
- Project Benefits and Issues Worksheet
- Summary of Projects
  - by Phase
  - by District
  - by Planning Organization
  - by Lead Agency
  - by Class of Action
  - by Purpose and Need Acceptance
  - by Federal Consistency Required
- Average Project Costs and Times

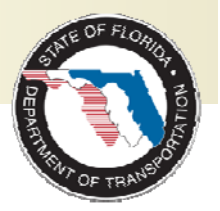

#### Track and Edit Project Details

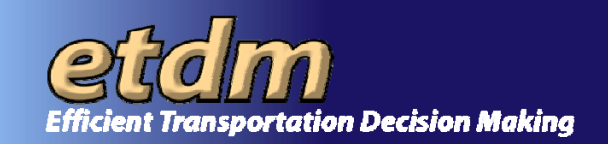

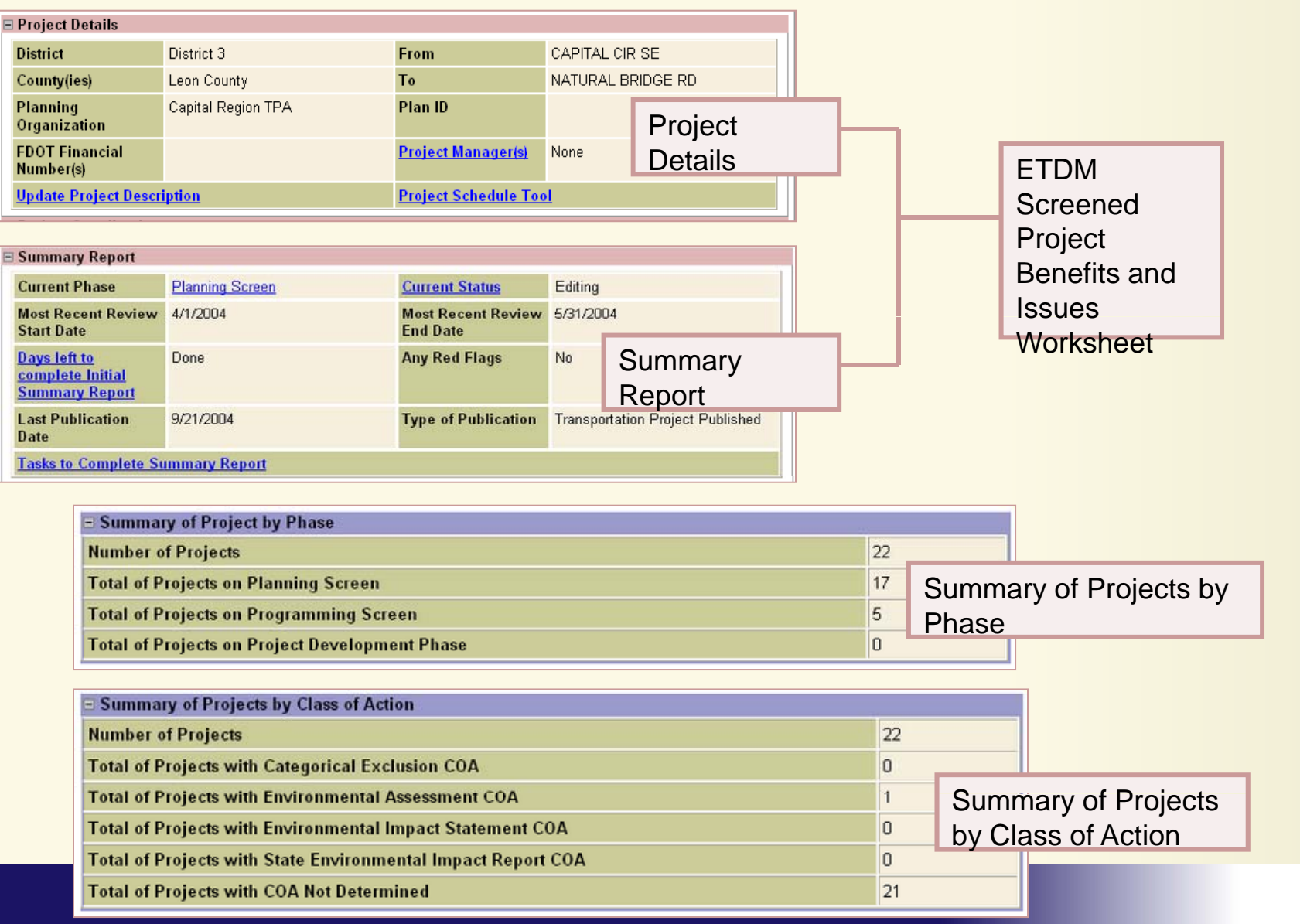

#### **Examples of Charts**

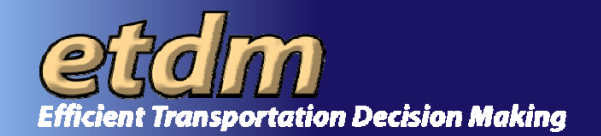

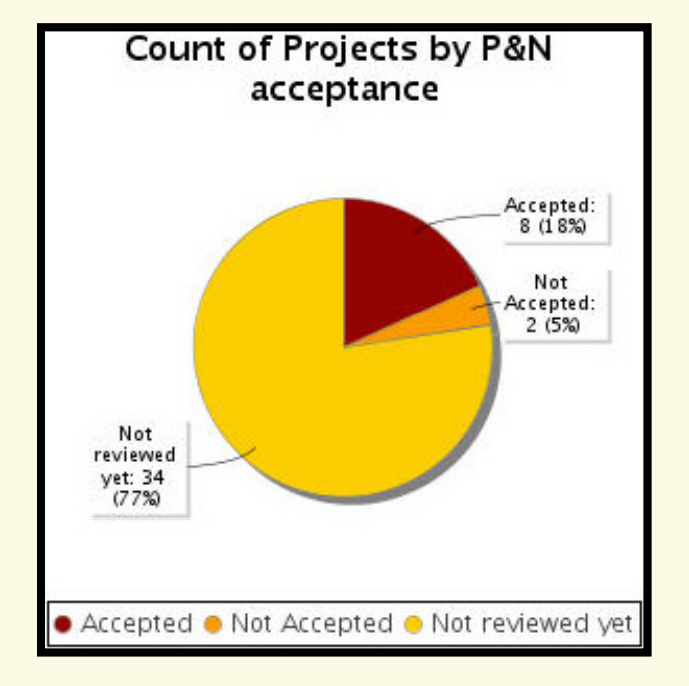

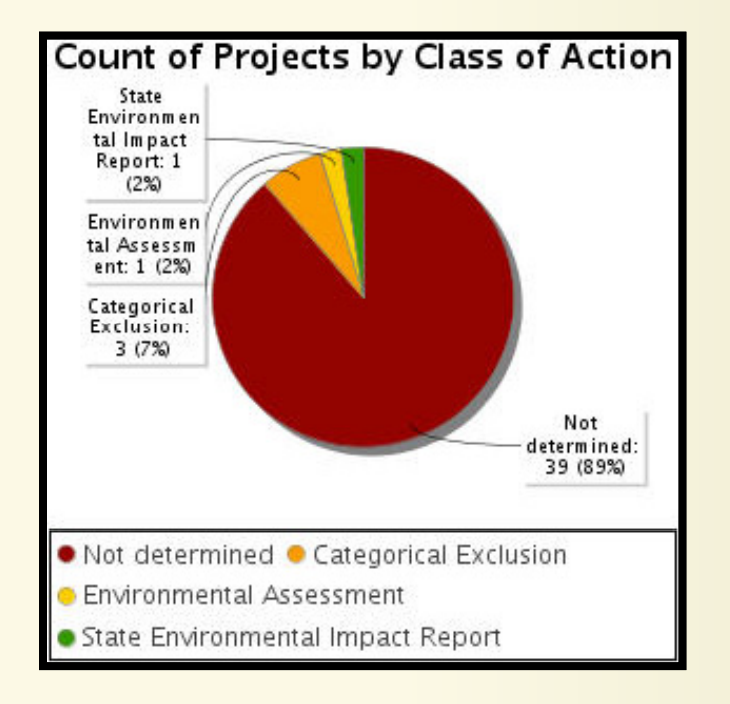

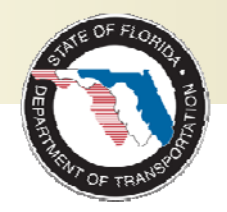

#### **Project Task Management**

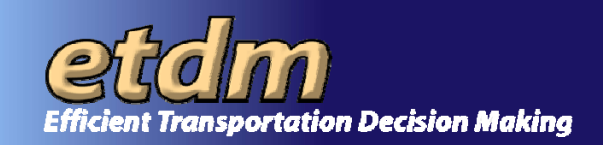

| oject Tasks St        | atus Report                  |                  | [                         | 🚇 💀 🔁 😫 🌃                                                                                            |
|-----------------------|------------------------------|------------------|---------------------------|----------------------------------------------------------------------------------------------------|
| 835 Brent Lane (SR 29 | 6) at Rawson                 |                  |                           |                                                                                                    |
| District              | District 3                   | Pha              | ase                       | Planning Screen                                                                                      |
| County                | Escambia County              | Fro              | om                        | Rawson Lane                                                                                          |
| anning Organization   | Florida - Alabama TPO        | Т                | 0                         | Davis Highway (SR291)                                                                                |
| Plan ID               | Financial Mar                | nagement No      |                           |                                                                                                    |
| ederal Involvement    | No federal involvement has b | een identified.  |                           |                                                                                                    |
| Contact Name          | Contact Email                |                  | marcelo_bosio@urscorp.com |                                                                                                    |
| roups and Task Assign | ed<br>Planning Scre          | en - Screening / | Activities                |                                                                                                    |
| Task                  | Comments                     | Target<br>Date   | Completed<br>Date         | Assigned To                                                                                          |
| evelop SCE Evaluation | There are comments           | 04/13/2010       | None                      | <ul> <li>Peter McGilvray @ FDOT<br/>District 2</li> <li>Chris Sands @ FDOT<br/>District 2</li> </ul> |
| molete FTAT Review    | There are no comments        | None             | None                      | None                                                                                                 |

There are no reports in EDMS that match the selected criteria

Send Report to EDMS

Customizable list of task can be associated and tracked with each project

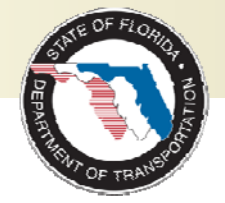

#### **Community Characteristics Inventory**

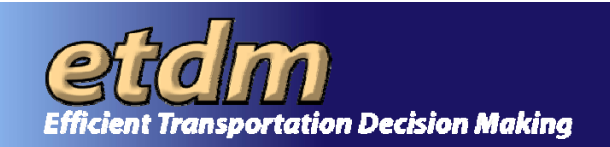

- Upload Community Boundaries
  - Send existing files to GeoPlan to load into the EST
- Create/Edit Community Characteristics
  - Digitize Boundaries
  - Run Analysis
  - Edit Attributes
- Generate Community Characteristics Inventory Report

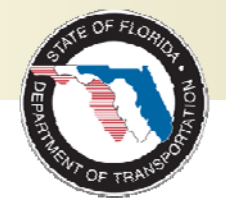

#### **Create/Edit CCI**

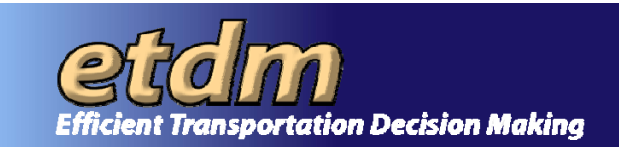

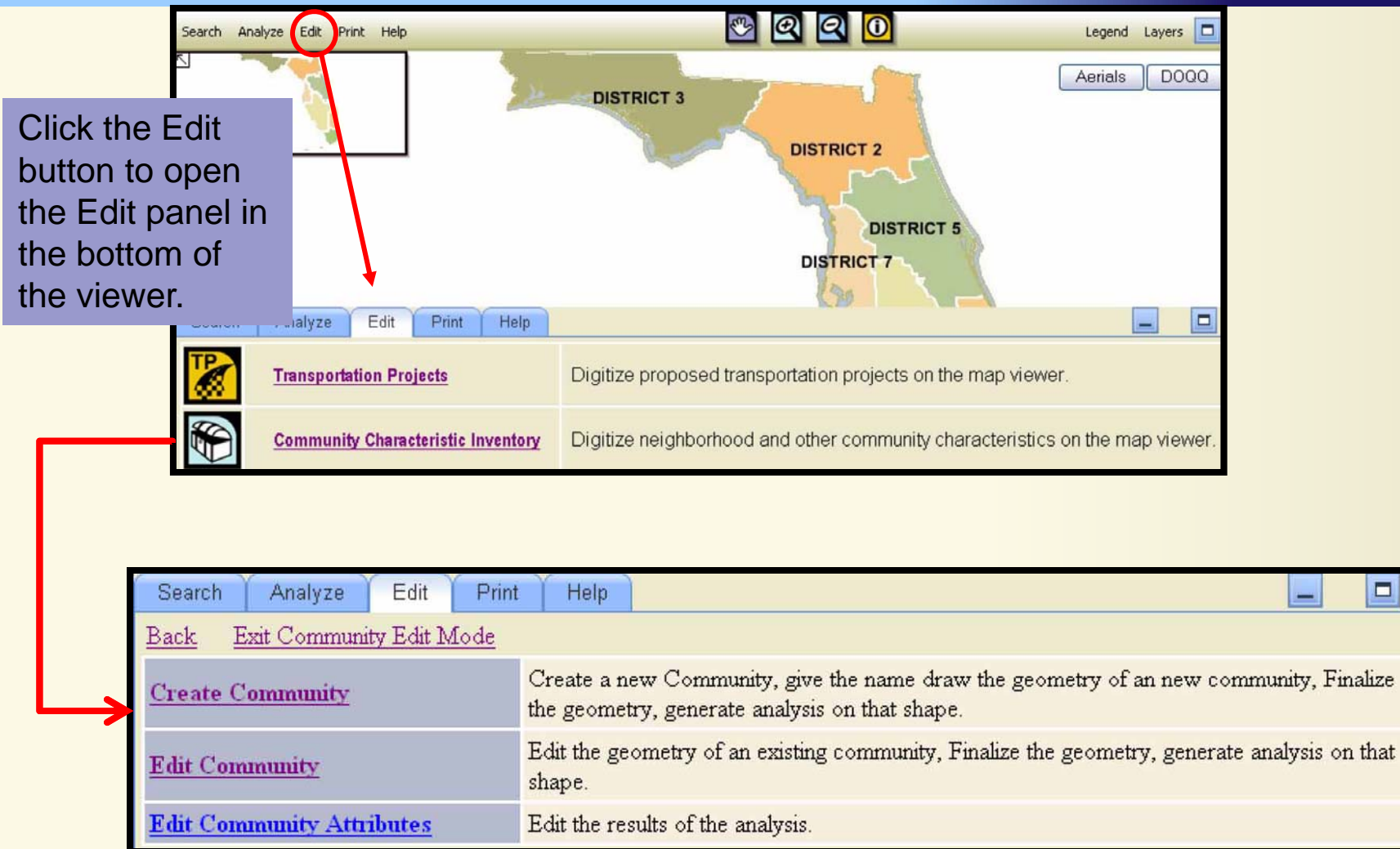

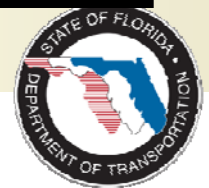

#### **Create Community**

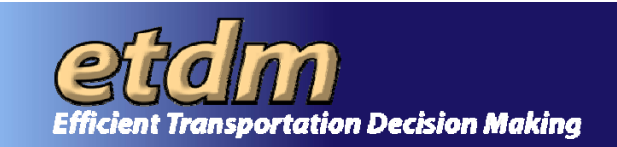

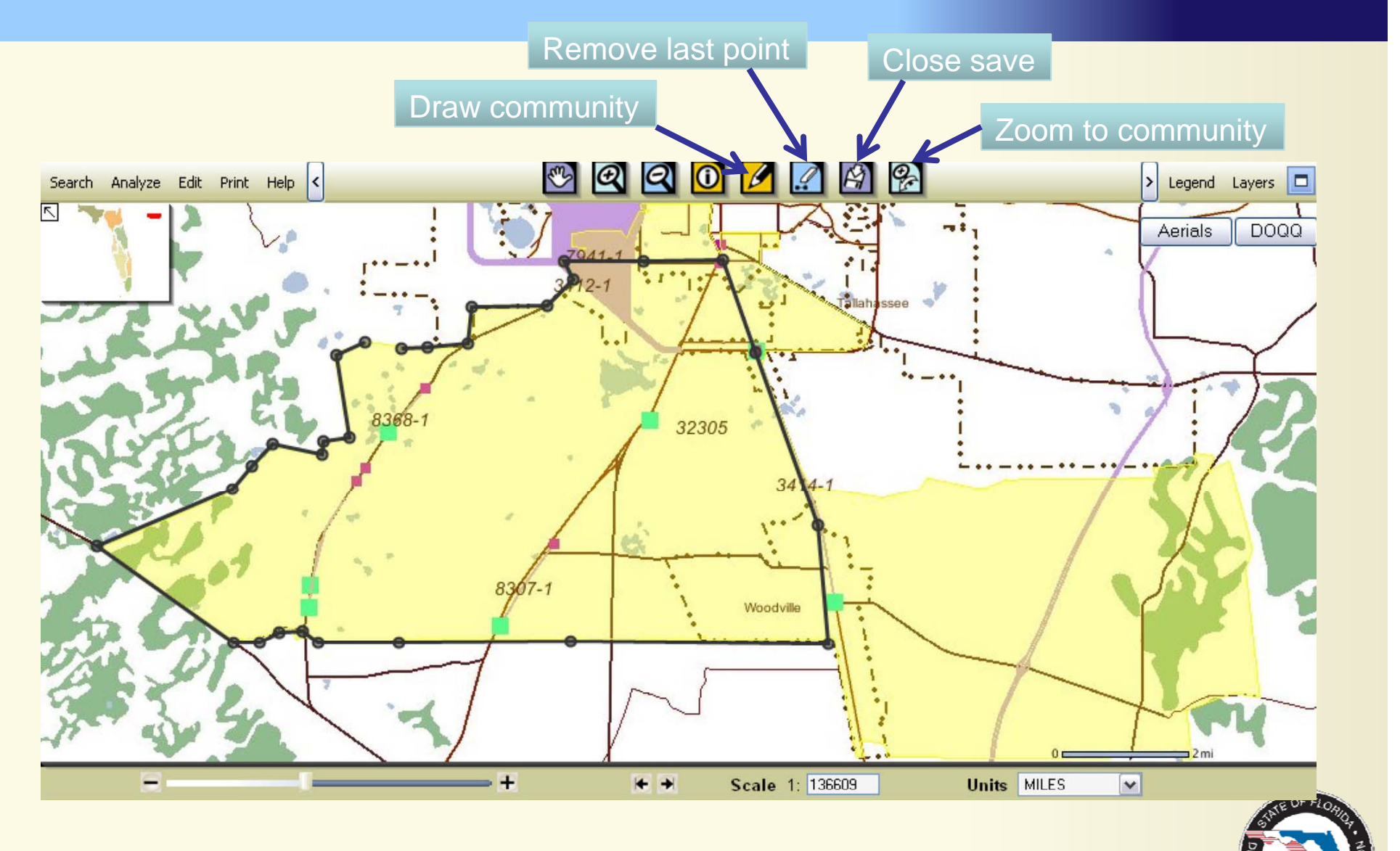

# **Edit Community Attributes**

![](_page_16_Picture_1.jpeg)

| Save Update Selecte                                | d                                                                                          |                                                                                                    |  |  |  |  |  |  |
|----------------------------------------------------|--------------------------------------------------------------------------------------------|----------------------------------------------------------------------------------------------------|--|--|--|--|--|--|
| Community Characteristics Inventory: 2599          |                                                                                            |                                                                                                    |  |  |  |  |  |  |
| Community Name                                     | Tallahassee - Summerbrooke Golf                                                            | After you have undated the                                                                                               |  |  |  |  |  |  |
| Community History<br>Community Goals and<br>Values | This community has a history of golf.<br>This community would like to become an community. | community, click the 'Save'<br>button at the top or bottom of the<br>form to save the changes to the<br>database golfing |  |  |  |  |  |  |
|                                                    | Population                                                                                 |                                                                                                    |  |  |  |  |  |  |
| * Total Households                                 | 315 🔲 [294]                                                                                |                                                                                                    |  |  |  |  |  |  |
| * Avg Persons per Acre                             | 50 [44]                                                                                    |                                                                                                    |  |  |  |  |  |  |
| Avg Persons per Family                             | 3.7 [3.29]                                                                                 |                                                                                                    |  |  |  |  |  |  |

Asterisk indicates the data provided by user. Replace the current user-defined value with the calculated analysis results by checking the box and clicking the 'Update Selected' button. Edit any of the calculated results by typing in the box. Click the 'Save' button when you are finished editing the form.

![](_page_16_Picture_4.jpeg)

#### **Community Characteristics** etclm

![](_page_17_Picture_1.jpeg)

![](_page_17_Picture_2.jpeg)

| Community Characteris       | tics Inventory                      | 🗟 💀 🔂 🔯      |  |  |  |
|-----------------------------|-------------------------------------|--------------|--|--|--|
| CCI Report by Project C     | Cl Report by Region                 |              |  |  |  |
|                             | Community Characteristics Inventory | by Project   |  |  |  |
| Buffer:                     | 500                                 | Refresh List |  |  |  |
| Communities (near project): | 1751 6 L's Farm                     | ×            |  |  |  |
|                             | Make Report                         |              |  |  |  |

![](_page_17_Picture_4.jpeg)

|                      |              |                |          |                              |              | Community Statis | tic       | Des          | scription                     |          | 20.05           | met la                  | 6    |
|----------------------|--------------|----------------|----------|------------------------------|--------------|------------------|-----------|--------------|-------------------------------|----------|-----------------|-------------------------|------|
|                      |              |                |          |                              | Area         | 5.218            | Square    | Viles        |                               | -        |                 |                         | -    |
|                      |              |                |          |                              | Jurisdiction | N/A              | Cities    |              |                               |          |                 |                         |      |
|                      |              |                |          |                              |              | Collier          | Countie   | 8            |                               |          |                 |                         |      |
|                      |              |                |          |                              | Population   | 185              | Total Po  | p            |                               |          |                 |                         |      |
|                      |              |                |          |                              |              | 34               | Total Ho  | useholds     |                               | and      |                 |                         |      |
|                      |              |                |          |                              |              | 7                | Avg Per   | sons per Ac  | re                            |          |                 |                         |      |
|                      |              |                |          |                              |              | 2.67             | Avg Per   | sons per Fai | mily                          | F        |                 |                         |      |
|                      |              | 6 W 8          | C 111 A  |                              |              | 57               | Under 1   | 3            |                               |          |                 |                         |      |
| Demonstration C      |              | Comer #        | Comer 3  | <u>ه</u>                     |              | 5                | 65 or hig | her          |                               | V V      |                 |                         |      |
| Demographics: C      | ounty        | 216345         | 2 000/   | V 0                          |              | 28               | Median    | Age          |                               |          |                 |                         | 1    |
|                      |              | 11415          | 10 /00/  |                              | Housing      | 38               | Total     |              |                               |          | 61's <b>5</b> m |                         |      |
|                      |              | 49296          | 0.40%    | н                            |              | 0.01             | Units pe  | r Acre       |                               | \[       | 194 B           | - 1                     |      |
|                      |              | 1569           | 0.52%    | Δ                            |              | 6                | Total Si  | ngle Family  |                               |          |                 |                         |      |
|                      |              | 733            | 0.02%    |                              |              | 8                | Total M   | Ilti-Family  |                               |          |                 | ()                      |      |
|                      |              | 15554          | 5.18%    |                              |              | 18               | Total Re  | nter Units   |                               |          |                 |                         |      |
|                      |              | 5604           | 1.86%    | c                            |              | 16               | Total Ov  | /ner Units   |                               |          |                 |                         |      |
|                      |              | 0004           | 1.0070   |                              |              | 4                | Total Va  | cant Units   | Le suffern et                 | _        |                 |                         | A    |
| <b>5</b> 1 2 1 1 1 1 |              | Community %    |          | Acres                        |              | \$89,400.00      | Median    | Household \  | /alue                         | 0        | - Smi           |                         | W    |
| Existing Land Use    | e 23.7       | '5%<br>LEW     | 793      |                              |              | 1                | Number    | of Househol  | ds w/no Vehicle               | -        |                 |                         |      |
|                      | 01.1<br>N/A  | 15%            | 204.     | 2                            | Income       | \$37,727.00      | Median    | Household Ir | ncome                         |          |                 |                         |      |
|                      | 0.45         | :              | 15       |                              |              | \$41,207.00      | Median    | Family Incor | ne                            | _        |                 |                         |      |
|                      | 0.40         | 20/            | 2        |                              |              | 4                | Number    | of househol  | ouseholds below poverty level |          |                 |                         |      |
|                      | N/A          | 5,0            |          | _                            |              | U                | Number    | of househol  | ds on public assistance       |          |                 |                         |      |
|                      | 1200<br>N/A  |                | N/A      |                              |              |                  |           | Communit     | ty # Community %              | State #  | State %         | (                       |      |
|                      | 0.57         | :<br>7%        | 19       |                              | Demogra      | phics: Community | & State   | 118          | 35.44%                        | 10456458 | 65.42%          | White                   |      |
|                      | 2.81         | 1%             | 94       |                              |              |                  | -         | 1            | 0.30%                         | 2244701  | 14.04%          | Black or African Amer   | ican |
|                      | 9.04         | 1%             | 302      |                              |              |                  | -         | 149          | 44.74%                        | 2680314  | 16.77%          | Hispanic                |      |
|                      | 0.51         | 1%             | 17       |                              |              |                  | -         | )            | 0.00%                         | 5409     | 0.03%           | Hawiian or Pacific Isla | nder |
|                      | 0.08         | 5%             | 2        |                              |              |                  | -         | )            | 0.00%                         | 260532   | 1.63%           | Asian                   |      |
|                      | N/A          |                | N/A      |                              |              |                  | -         | 1            | 0.30%                         | 43888    | 0.27%           | American Indian or Es   | kimo |
|                      | N/A          |                | N/A      |                              |              |                  | -         | 54<br>10     | 16.22%                        | 2/6/6    | 0.17%           | Uther                   |      |
|                      | N/A          |                | N/A      |                              | Trator       |                  |           | 10           | 3.00%                         | 263400   | 1.65%           | Claimed 2 or Wore Ra    | Jes  |
|                      | # of         | Indivuduals    |          |                              | Educ         | ation Level      |           |              |                               |          |                 |                         |      |
| Education            | 17           |                | Highs    | chool ara                    | id or higher |                  |           |              |                               |          |                 |                         |      |
|                      | 2            |                | Colleg   | e arad o                     | r hiaher     |                  |           |              |                               |          |                 |                         |      |
|                      | 720          |                |          |                              | 5            |                  |           |              |                               |          |                 |                         |      |
| Goals and Values     |              |                |          |                              |              |                  |           |              |                               |          |                 |                         |      |
| NO DATA AVAILABLE    |              |                |          |                              |              |                  |           |              |                               |          |                 |                         |      |
|                      |              |                |          |                              |              |                  |           |              |                               |          |                 |                         |      |
|                      |              |                |          |                              |              |                  |           | _            |                               |          |                 |                         |      |
|                      |              | Facility Nan   | ne       |                              |              | Address          | Zip Cod   | е            |                               |          |                 |                         |      |
| Government Buildings | AUTO VILLAGE | OF NAPLES INCO | RPORATED |                              | 15575 TAMI   | AMI TRL E        | 34114     |              |                               |          |                 |                         |      |
| Social Services      | WIZARD WIREL | ESS            |          |                              | 15000 TAMI   | AMI TRL E        | 34114     |              |                               |          |                 |                         |      |
|                      | RCMA         |                |          | 10355 SIX LS FARM ROAD 34114 |              |                  |           |              |                               |          |                 |                         |      |

#### **Environmental Document Review**

![](_page_19_Picture_1.jpeg)

- Upcoming enhancement Fall 2009
- Uses the EST to distribute environmental documents to ETAT for review
  - Environmental Impact Statements (Draft and Final)
  - Environmental Assessments
  - Type II Categorical Exclusions
  - State Environmental Impact Reports
- Provides a form for ETAT to submit comments

![](_page_19_Picture_9.jpeg)

| etdm<br>Efficient Transportation Decision Making         | Environmental<br>Screening Toolest |                                                                                                    | Session<br>Active Online Help My                | ETDM Bookmarks Logout                    |
|----------------------------------------------------------|------------------------------------|----------------------------------------------------------------------------------------------------|-------------------------------------------------|------------------------------------------|
| Current Selection: Manual Selection                      | (3054)                             |                                                                                                    | New Search                                      | Modify Search Show on Map                |
| Default Project from Selection:<br>#3054 SR 70 Add Lanes | Save                               | I Searches:                                                                                                    | History:                                        |                                          |
|                                                          | Cat Un Dartner De sumant Davis     |                                                                                                    |                                                 | X                                        |
|                                                          | Set Up Partner Document Review     |                                                                                                    |                                                 |                                          |
|                                                          | Set Op Partner Docu                | ment Review Event                                                                                                    | 🗠 21 🗟 🛛                                        | <u>1</u>                                 |
| Record Results of Project                                |                                    | Describe Document Review Ever                                                                                                    | nf                                              |                                          |
| Document Public                                          |                                    | Document Details                                                                                                    |                                                 |                                          |
| Coordinate ETAT Activities                               | Document File                      |                                                                                                    |                                                 | Browse                                   |
| Cumulative Effects                                       | Document Name **                   |                                                                                                    |                                                 |                                          |
| Performance Management                                   | Document Description **            |                                                                                                    |                                                 |                                          |
|                                                          |                                    |                                                                                                    |                                                 |                                          |
| Invoicing I ools                                         |                                    |                                                                                                    |                                                 |                                          |
| Document Review                                          |                                    |                                                                                                    |                                                 | <u> </u>                                 |
| Project Tracker                                          | Document Category **               | Select a Document Category                                                                                                    |                                                 |                                          |
|                                                          | Line Numbers Available **          | © Yes ○ No                                                                                                    |                                                 |                                          |
|                                                          | Review Duration **                 | calendar days                                                                                                    |                                                 | Map                                      |
|                                                          |                                    | Approval                                                                                                    |                                                 | 9                                        |
|                                                          | Needs Approval **                  | C Yes ⊙ No                                                                                                    |                                                 | /Hi                                      |
|                                                          | Approvers                          | Deviewer                                                                                                    |                                                 | Not                                      |
|                                                          | Commenters**                       | Reviewers                                                                                                    |                                                 | s.                                       |
|                                                          | Staff                              |                                                                                                    |                                                 |                                          |
|                                                          |                                    | Responders                                                                                                    |                                                 |                                          |
|                                                          | Responders **                      |                                                                                                    |                                                 |                                          |
|                                                          | Notification E-mail Templates      | Notification                                                                                                    |                                                 |                                          |
| Reports                                                  | E mail Natification To             | <br>Netification will be cent to celected Approvers, Despenders, Can                                                                                  |                                                 |                                          |
| Wizards                                                  | E-mail Notification CC             | Notification will be sent to selected Approvers, Responders, Con                                                                                      | nmenters, and Stan.                             |                                          |
|                                                          | E-mail Notification Subject        |                                                                                                    |                                                 |                                          |
| Maps                                                     | E mail Notification Body (Ton)     | ]                                                                                                    |                                                 |                                          |
| Account Settings 🚽                                       |                                    |                                                                                                    |                                                 | <u> </u>                                 |
| Administration                                           |                                    |                                                                                                    |                                                 |                                          |
| New Development 📲                                        |                                    |                                                                                                    |                                                 |                                          |
| Help                                                     |                                    |                                                                                                    |                                                 |                                          |
|                                                          |                                    |                                                                                                    |                                                 |                                          |
| This Site is main                                        | Public Site   Project Summary      | Participating Agencies   What's New   Contacts   Training   Events  <br>Environmental Management Office, For additional information, please e-mail of | Download Adobe Acrobat Reader (opens in a new w | indow)   FAQ   Change Passwoi<br>14-5334 |
| Done                                                     |                                    |                                                                                                    | Internet                                        | 100% 👻                                   |

| Corrent Manual Seatching:<br>Texter Note Linking:<br>Texter Note Linki | Efficient Transportation Decision Making                 |                                                                                                    |                                                                               | Session<br>Active Online Help             | My ETDM Bookmarks Logout          |
|----------------------------------------------------------------------------------------------------|----------------------------------------------------------|----------------------------------------------------------------------------------------------------|-------------------------------------------------------------------------------|-------------------------------------------|-----------------------------------|
| Bender term starter     Bender term     Poly and term     Poly and term and the decument     Poly and term and term an                                                                                                    | Current Selection: Manual Selection                      | (3054)                                                                                                  |                                                                               | New Search                                | Modify Search Show on Map         |
| Tools       We with itemail Document       Image: Contrast of Policy         Record Results of Policy       Review Internal Document       Image: Contrast of Policy         Document       Review Internal Document       Image: Contrast of Policy         Contrast of Policy       Image: Contrast of Policy       Image: Contrast of Policy         Document       Image: Contrast of Policy       Image: Contrast of Policy         Performance       Name: Contrast of Policy       Image: Contrast of Policy         Porformance       Name: Contrast of Policy       Image: Contrast of Policy         Porformance       Name: Contrast of Policy       Image: Contrast of Policy         Porformance       Name: Contrast of Policy       Image: Contrast of Policy         Porformance       Name: Contrast of Policy       Image: Contrast of Policy         Policy of Tacker       Image: Contrast of Policy       Image: Contrast of Policy         Document       Na evaluable       Image: Contrast of Policy       Image: Contrast of Policy         User Network       No event selected.       Start Line       Image: Contrast of Policy       Image: Contrast of Policy         Wizards       Name: Contrast of Policy       Name: Contrast of Policy       Image: Contrast of Policy       Image: Contrast of Policy         Wizards       Name: Contret       Star                                                                                                    | Default Project from Selection:<br>#3054 SR 70 Add Lanes | Saved Search                                                                                            | hes: His                                                                      | tory:                                     |                                   |
| National Project Diary   National Project Diary   National Project Diary   National Project Diary   Note senter A Project   Note senter A Project A Project A Project A Pro                                                                                                    |                                                          | Powiow Internal Decument                                                                                |                                                                               |                                           | X                                 |
| Reports       Note:         Note:       Note:         Project Tracker       Note:         Note:       Note:         Note:       Note:                                                                                                    | Tools U                                                  |                                                                                                    |                                                                               |                                           |                                   |
| Review       Instructions         Performance Management <ul> <li>After Saming a comment, you can reset the fam to start ove:</li> <li>After Saming a comment, you can reset the fam to start ove:</li> <li>Enter Document Review</li> <li>Performance Management</li> <li>Review Period</li> <li>Document Review</li> <li>Project Tracker</li> <li>Enter Hentity:</li> <li>Performance Window</li> <li>Start Line</li> <li>Enter McGitrag @FL Oppattment of Transportation</li> <li>Base Mediate Grade with an Asteriak**</li> <li>Maps</li> <li>Review</li> <li>Review</li> <li>No data found.</li> <li>Staf Reviews</li> <li>Maps</li> <li>Addininistration</li> <li>Maps</li> <li>Addininistration</li> <li>Maps</li> <li>Addininistration</li> <li>Maps</li> <li>Addininistration</li> <li>Maps</li> <li>Addininistration</li> <li>Maps</li> <li>Addininistration</li> <li>Maps</li> <li>Addininistration</li> <li>Maps</li> <li>Addininistration</li> <li>Maps</li> <li>Addininistration</li> <li>Maps</li> <li>Addininistration</li> <li>Maps</li> <li>Addininistration</li> <li>Maps</li> <li>Maps</li></ul>                                                                                                    |                                                          | Review Internal Docume                                                                                  |                                                                               | 🖾 🔃 🗟 🙋                                   |                                   |
| Concurrent Public   Decliment Public   Concurrent Reiview   Performance ETAT Activitie   Concurrent reiver went ad click the QB toth.   Performance Rangement   Performance Rangement   Involciment Review   Project Tracker     User Identity:   Peter MacGilvray @ FL Department of Transportation   Location **   Location **   Location Comments **   Idea found.   **Reports   **Reports   **Reports   **Reports   **Reports   **Reports   **Reports   **Reports   **Reports   **Reports   **Reports   **Reports   **Reports   **Reports   **Reports   **Reports   **Reports   **Reports   **Reports   **Reports                                                                                                    | Record Results of Project<br>Review                      |                                                                                                    | Instructions                                                                  |                                           |                                   |
| Condinate ETAT Activity     Organization     Condinate ETAT Activity     Project Tracker     Organization     Condination     Condinatin     Condination     Condination     Condinatin     Condinatin                                                                                                    | Document Public                                          | Choose a document review event an                                                                       | d click the 'Go' button.                                                      |                                           |                                   |
| Cumulative Effects   Performance Management   Invoicing Tools   Document Review   Project Tracker     Invoicing Tools   Document Review   Project Tracker     User Identity:   Peter McGi/nay @ FL Department of Transportation   Invoicing Tools   Wizards   Naps   Administration   Naps   Administration   Height   Naps   Administration   Naps                          Naps   Administration   Height                          Naps                          Naps                                         Naps <th>Coordinate ETAT Activities</th> <td><ul> <li>Enter a review for any location in the</li> <li>After saving a comment, you can res</li> </ul></td> <td>e document.<br/>set the form to start over.</td> <td></td> <td></td>                                                                                                    | Coordinate ETAT Activities                               | <ul> <li>Enter a review for any location in the</li> <li>After saving a comment, you can res</li> </ul> | e document.<br>set the form to start over.                                    |                                           |                                   |
| Performance Management Invoiding Tools       Event*       Choose a document review went, then click 'Go' Co' Co' Co' Co' Co' Co' Co' Co' Co' C                                                                                                    | Cumulative Effects                                       |                                                                                                    |                                                                               |                                           |                                   |
| Invoicing Tools   Document Review   Project Tracker   Project Tracker   Not available.   Location **   Location **   Start Line   Cotation **   User Identity:   Peter McGihray @ FL Depatment of Transpotation   Start Start Start   Witzards   No data found.   Staft Reviews   No data found.   Staft Reviews   No data found.   Staft Reviews   No data found.   Staft Reviews   No data found.   Staft Reviews   No data found.   Staft Reviews   No data found.   Staft Reviews   No data found. Staft Reviews No data found. Staft Reviews No data found. Staft Reviews No data found. Staft Reviews No data found. Staft Reviews No data found. Staft Reviews No data found. Staft Reviews No data found. Staft Reviews No data found. Staft Reviews No data found. Staft Reviews No data found. Staft Reviews No data found. Staft Reviews Not staft Reviews Not staf                                                                                                    | Performance Management                                   |                                                                                                    | Enter Document Review                                                         |                                           |                                   |
| Review       Review       No event selected.         Document Review       Document       Not available.         Location **       Start Line       Clobal I         Location **       Start Line       Clobal I         Location Comments **       User Identity:       Peter McGihray @ FL Department of Transportation         Wizards       Not available.       Start Energy       Resports         Wizards       Not available.       Not available.       Not available.         Not available.       Start Energy       Resports       Not available.       Not available.         Wizards       Not available.       Start Reviews       Not available.       Not available.       Not available.         New Development •       Heip       Not available.       Start Reviews       Not available.       Not available.       Not available.       Not available.         New Development •       Heip       Not Start Reviews       Not available.       Not available. <th>Invoicing Tools</th> <td>Event**</td> <td>Choose a document review event, then click 'Go' 🔽 Go</td> <td></td> <td>4</td>                                                                                                    | Invoicing Tools                                          | Event**                                                                                                 | Choose a document review event, then click 'Go' 🔽 Go                          |                                           | 4                                 |
| Document Review       Document       Net available.         Creation **       Start Line       End Line       Global F         Location Comments **       Image: Comment Start Line       Image: Comment Start Line                                                                                                    |                                                          | Review Period                                                                                           | No event selected.                                                            |                                           | J                                 |
| Project Tracker     Location **     Start Line     End Line     Cotation Comments **     Location Comments **     Location Comments **     Location Comments **     Location Comments **     Location Comments **     Location Comments **     Location Comments **     Location Comments **     Location Comments **     Location Comments **     Location Comments **     Location Comments **     User Identity:   Peter McGilvay @ FL Department of Transportation   **Required Fields are marked with an Asterisk**   No data found.     No data found.     No data found.     New Development •   Help <th>Document Review</th> <td>Document</td> <td>Not available.</td> <td></td> <td></td>                                                                                                    | Document Review                                          | Document                                                                                                | Not available.                                                                |                                           |                                   |
| Location Comments **       User Identity:       Peter McGilvray @ FL Department of Transportation         User Identity:       Peter McGilvray @ FL Department of Transportation         Save Reset       *Required Fields are marked with an Asterisk**         No data found.       Save Reset         Wizards       No data found.         Administration       No data found.         New Development       No data found.         Peter McGilvray [Pericipating Agencies   What's New ] Contacts   Training   Events   Downkad Adobe Acrobal Reset (opens is a new window) [FA]         Public Site   Project Summary   Pericipating Agencies   What's New ] Contacts   Training   Events   Downkad Adobe Acrobal Reset (opens is a new window) [FA]         This Site is maintained by the Florida Department of Transportation Researce and Unitervalue Unitervalue Un                                                                                                    | Project Tracker                                          | Location **                                                                                             | Start Line End Line Globa                                                     | I 🗖                                       |                                   |
| Reports       User Identity:       Peter McGikray @ FL Department of Transportation         **Required Fields are marked with an Asterisk**       Official Reviews         No data found.       Staff Reviews         No data found.       No data found.         **Required Fields are marked with an Asterisk**       No data found.         No data found.       Staff Reviews         No data found.       No data found.         **Reports       No data found.         **Reports       No data found.         **Reports       No data found.         **Reports       No data found.         **Reports       No data found.         **Reports       No data found.         **Reports       No data found.         **Reports       No data found.         **Report S       No data found.         **Report S       No data found.         **Report S       No data found.         **Report S       No data found.         **Report S       No data found.         **Report S       No data found.         **Report S       No data found.         **Report S       No data found.         **Report S       No data found.         **Report S       No data found.         <                                                                                                    |                                                          | Location Comments **                                                                                    |                                                                               |                                           |                                   |
| Reports       User Identity:       Peter McGilvray @ FL Department of Transportation         Staw       Reset         *Required Fields are marked with an Asterisk**       Official Reviews         No data found.       Staff Reviews         No data found.       No data found.         Maps       No data found.         New Development       No data found.         Phetre McCilvray (PL Department of Transportation (PL Department of Transportation Environmental Management Office, Faradditional Information, Planted Addee Acrobat Reset (Poetra In a new workey) (FAU (Phange Reset (PL Department of Transportation Environmental Management Office, Faradditional Information, Planted State Acrobat Reset (Planted State Acrobat Reset (                                                                                                    |                                                          |                                                                                                    |                                                                               |                                           | Ma                                |
| Reports       User Identity:       Peter McGilvray @ FL Department of Transportation         Swe       Reset         "Required Fields are marked with an Asterisk*"       Official Reviews         No data found.       Staff Reviews         No data found.       Staff Reviews         No data found.       No data found.         Help       Peter Staff Reviews         No data found.       Staff Reviews         No data found.       Staff Reviews         No data found.       Staff Reviews         No data found.       Staff Reviews         No data found.       Staff Reviews         No data found.       Staff Reviews         No data found.       Staff Reviews         No data found.       Staff Reviews         No data found.       Staff Reviews         No data found.       Staff Reviews         No data found.       Staff Reviews         No data found.       Staff Reviews         No data found       Staff Reviews         No data found       Staff Reviews         No data found       Staff Reviews         No data found       Staff Reviews         No data found       Staff Reviews         No data found       Staff Reviews <td< th=""><th></th><th></th><th></th><th></th><th>Hide</th></td<>                                                                                                    |                                                          |                                                                                                    |                                                                               |                                           | Hide                              |
| User Identity: Peter McGikray @ FL Department of Transportation   Save Reset   *Required Fields are marked with an Asterisk**   Official Reviews   No data found.   No data found.   Staff Reviews   No data found.   Maps   Administration   No data found.   Public Stel Project Summary Participating Agencies What's New Contacts Transport Events To Swite Reset Comments to help@fla-tet.org or will 806-411-6334   Public Stel Project Summary Participating Agencies What's New Contacts Transport Events To Swite Stell Stell Ste                                                                                                    |                                                          |                                                                                                    |                                                                               |                                           | / m                               |
| User Identity: Peter McGihray @ FL Department of Transportation   State State   *Required Fields are marked with an Asterisk**   Official Reviews   No data found.   No data found.   Staff Reviews   No data found.   Maps   Administration   New Development   Help   Public Stel Project Summary Participating Agencies   What's New   Contacts   Training   Events   Download Adobe Acrobat Researce (opens is a new window)   FAQ   Change Passwo This Site is maintained by the Florida Department of Transportation Environmental Management Office. For additional Information, please e-mail questions or comments to help@fla=etat.org or call 880-414-534 **********************************                                                                                                    |                                                          |                                                                                                    |                                                                               |                                           | Sho                               |
| Sive       Reset         **Required Fields are marked with an Asterisk**         Official Reviews         No data found.         Staff Reviews         No data found.         Account Settings         Administration         New Development         Help         Public Stel       Project Summary         Participating Agencies       What's New / Contacts         This Site is maintained by the Florida Department of Transportation Environmental Management Offices. For additional Information, please e-mail questions or comments to help@fla=eat: org or call 820-417-4334                                                                                                    |                                                          | User Identity:                                                                                          | Peter McGilvray @ FL Department of Transportation                             |                                           |                                   |
| **Required Fields are marked with an Asterisk**         Official Reviews         No data found.         Wizards       Staff Reviews         No data found.         Account Settings         Administration         New Development         Help         Public Site   Project Summary   Participating Agencies   What's New   Contacts   Training   Events   Download Adobe Acrobat Reader (opens in a new window)   FAQ   Change Pastwore                                                                                                    |                                                          |                                                                                                    | Save Reset                                                                    |                                           |                                   |
| Reports       No data found.         Wizards       Staff Reviews         Maps       No data found.         Account Settings       No data found.         Administration       No data found.         Help       Public Stel Project Summary   Participating Agencies   What's New   Contacts   Training   Events   Download Adobe Acrobat Reader (opens in a new window)) FAQ   Change Passwor         Public Stel Project Summary   Participating Agencies   What's New   Contacts   Training   Events   Download Adobe Acrobat Reader (opens in a new window)) FAQ   Change Passwor         This Site is maintained by the Florida Department of Transportation Environmental Management Office. For additional information, please e-mail questions or comments to help@file-etst.org or cell 850-414-5334                                                                                                    |                                                          | **Required Fields are marked with an Asteri                                                             | isk**                                                                         |                                           |                                   |
| Reports       No data found.         Wizards       Staff Reviews         Maps       No data found.         Account Settings       No data found.         Administration       No data found.         Help       Public Site   Project Summary   Participating Agencies   What's New   Contacts   Training   Events   Download Adobe Acrobat Reader (opens in a new window)   FAQ   Change Passwo         Public Site   Project Summary   Participating Agencies   What's New   Contacts   Training   Events   Download Adobe Acrobat Reader (opens in a new window)   FAQ   Change Passwo         This Site is maintained by the Florida Department of Transportation Environmental Management Office. For additional information, please e-mail questions or comments to help@file-stat.org or call 850-414-5334                                                                                                    |                                                          |                                                                                                    | Official Reviews                                                              |                                           | 1                                 |
| Wizards       Staff Reviews         Maps       No data found.         Account Settings       No data found.         Administration       Public Stel Project Summary   Participating Agencies   What's New   Contacts   Training   Events   Download Adobe Acrobat Reader (opens in a new window)   FAQ   Change Passwo         Public Stel   Project Summary   Participating Agencies   What's New   Contacts   Training   Events   Download Adobe Acrobat Reader (opens in a new window)   FAQ   Change Passwo         This Site is maintained by the Florida Department of Transportation Environmental Management Office. For additional information, please e-mail questions or comments to help@fla-etat.org or call 850-414-5334                                                                                                    | Reports                                                  | No data found.                                                                                          |                                                                               |                                           |                                   |
| Maps       Maps         Account Settings       Mainistration         Administration       Maps         Help       Maps         Public Site   Project Summary   Participating Agencies   What's New   Contacts   Training   Events   Download Adobe Acrobat Reader (opens in a new window)   FAQ   Change Passwoo         This Site is maintained by the Florida Department of Transportation Environmental Management Office. For additional information, please e-mail questions or comments to help@fla=tat.org or call 850-414-5334                                                                                                    | Wizarde                                                  |                                                                                                    | Staff Reviews                                                                 |                                           |                                   |
| Maps         Account Settings         Administration         New Development         Help         Public Site   Project Summary   Participating Agencies   What's New   Contacts   Training   Events   Download Adobe Acrobat Reader (opens in a new window)   FAQ   Change Passwo         Public Site   Project Summary   Participating Agencies   What's New   Contacts   Training   Events   Download Adobe Acrobat Reader (opens in a new window)   FAQ   Change Passwo         This Site is maintained by the Florida Department of Transportation Environmental Management Office. For additional information, please e-mail questions or comments to help@fla-etat.org or call 850-414-5334                                                                                                    | Wizarus                                                  | No data found.                                                                                          |                                                                               |                                           |                                   |
| Account Settings Administration New Development Help Public Site   Project Summary   Participating Agencies   What's New   Contacts   Training   Events   Download Adobe Acrobat Reader (opens in a new window)   FAQ   Change Passwor This Site is maintained by the Florida Department of Transportation Environmental Management Office. For additional information, please e-mail questions or comments to help@fla-etat.org or call 850-414-5334                                                                                                    | Maps                                                     |                                                                                                    |                                                                               |                                           |                                   |
| Administration New Development Help Public Site   Project Summary   Participating Agencies   What's New   Contacts   Training   Events   Download Adobe Acrobat Reader (opens in a new window)   FAQ   Change Password This Site is maintained by the Florida Department of Transportation Environmental Management Office. For additional information, please e-mail questions or comments to help@fla-etat.org or call 860-414-5334 Internet                                                                                                    | Account Settings 🔸                                       |                                                                                                    |                                                                               |                                           |                                   |
| New Development         Help         Public Site   Project Summary   Participating Agencies   What's New   Contacts   Training   Events   Download Adobe Acrobat Reader (opens in a new window)   FAQ   Change Passwor         Public Site   Project Summary   Participating Agencies   What's New   Contacts   Training   Events   Download Adobe Acrobat Reader (opens in a new window)   FAQ   Change Passwor         This Site is maintained by the Florida Department of Transportation Environmental Management Office. For additional information, please e-mail questions or comments to help@fla-etat.org or call 850-414-5334                                                                                                    | Administration 📕                                         |                                                                                                    |                                                                               |                                           |                                   |
| Help Public Site   Project Summary   Participating Agencies   What's New   Contacts   Training   Events   Download Adobe Acrobat Reader (opens in a new window)   FAQ   Change Passwo This Site is maintained by the Florida Department of Transportation Environmental Management Office. For additional information, please e-mail questions or comments to help@fla-etat.org or call 850-414-5334 This Site is maintained by the Florida Department of Transportation Environmental Management Office. For additional information, please e-mail questions or comments to help@fla-etat.org or call 850-414-5334 This Site is maintained by the Florida Department of Transportation Environmental Management Office. For additional information, please e-mail questions or comments to help@fla-etat.org or call 850-414-5334 This Site is maintained by the Florida Department of Transportation Environmental Management Office. For additional information, please e-mail questions or comments to help@fla-etat.org or call 850-414-5334 This Site is maintained by the Florida Department of Transportation Environmental Management Office. For additional information, please e-mail questions or comments to help@fla-etat.org or call 850-414-5334 This Site is maintained by the Florida Department of Transportation Environmental Management Office. For additional information, please e-mail questions or comments to help@fla-etat.org or call 850-414-5334 This Site is maintained by the Florida Department of Transportation Environmental Management Office. For additional information, please e-mail questions or comments to help@fla-etat.org or call 850-414-5334 This Site is maintained by the Florida Department of Transportation Environmental Management Office. For additional information, please e-mail questions or comments to help@fla-etat.org or call 850-414-5334 This Site is maintained by the Florida Department of the florida Department of the florida Department of the florida Department of the florida Department of the florida Department of the florida Department of                                                                                                    | New Development 😽                                        |                                                                                                    |                                                                               |                                           |                                   |
| Public Site   Project Summary   Participating Agencies   What's New   Contacts   Training   Events   Download Adobe Acrobat Reader (opens in a new window)   FAQ   Change Passwo<br>This Site is maintained by the Florida Department of Transportation Environmental Management Office. For additional information, please e-mail questions or comments to help@fla-etat.org or call 850-414-5334                                                                                                    | Help 🗣                                                   |                                                                                                    |                                                                               |                                           |                                   |
| This Site is maintained by the Florida Department of Transportation Environmental Management Office. For additional information, please e-mail questions or comments to help@fla-etat.org or call 850-414-5334                                                                                                    |                                                          | Public Site   Project Summary   Partic                                                                  | cipating Agencies   What's New   Contacts   Training   Events   Downk         | oad Adobe Acrobat Reader (opens in a      | new window)  FAQ   Change Passwor |
|                                                                                                    | This Site is mainta                                      | ained by the Florida Department of Transportation Environn                                              | nental Management Office. For additional information, please e-mail question: | s or comments to help@fla-etat.org or cal | ternet                            |

# **EST Simplification**

![](_page_22_Picture_1.jpeg)

- Task team of all roles pulled together
- Received over 150 suggestions
- Actively categorizing, prioritizing and assigning resources
- Major areas for further simplification (some examples)
  - Map Viewer (turning on and off specific projects or alternatives and turn-off the rest of the projects)
  - AN Package simplification
  - Project Data Entry
  - Reports combined and moved (ex: adding project attachment report)
  - Help Improvement inline tool tip, media files

![](_page_22_Picture_11.jpeg)

#### **New Welcome Screen**

- Adds quick search functions
- Add links commonly used by roles
- Training and Tip sheets accessible
- Available in a week or two

![](_page_23_Picture_5.jpeg)

fficient Transportation Decision Making

#### **Open Discussion**

![](_page_24_Picture_1.jpeg)

- Ideas for improvements?
- Questions about using the EST?

![](_page_24_Figure_4.jpeg)

![](_page_24_Picture_5.jpeg)

#### Agreements

![](_page_25_Picture_1.jpeg)

• ETDM Agreements with 17 agencies:

- All ETDM Agreements have been renewed or updated except:
  - USACOE pending signature
  - FHWA/FTA currently being reviewed

![](_page_25_Picture_6.jpeg)

## Funding

![](_page_26_Picture_1.jpeg)

- Reduced staffing from 36 FTEs to 22 FTEs
- Downsized budget by \$5-\$6 million
- Examples of Effective Management:
  - NWFWMD managed program for 3 years with 2 years of budget
  - USACOE managed program for 5 years with 2 years budget
  - FDEP has returned budget and is participating with in-house staff
  - All WMDs reduced staffing and returned budget

![](_page_26_Picture_9.jpeg)

#### **Agency Spending**

FY 03/04 \$189,919 FY 04/05 \$939,992 FY 05/06 \$1,836,984 FY 06/07 \$2,038,634 FY 07/08 \$2,578,891 FY 08/09 \$1,720,191

Total: \$9,304,611

![](_page_27_Picture_3.jpeg)

![](_page_27_Picture_4.jpeg)

#### **Major Benefits** District Reports and Biennial Survey

![](_page_28_Picture_1.jpeg)

- Improved agency coordination and consultation
- Improved working relationships
- Access and availability to agency experts
- Early elimination of minor issues and focused evaluations during PD&E
- 45 and 30 days response times
- Reduced Class of Actions
- Technical memorandums vs. Study or Report (Money savings)
- Collaborative problems-solving
- Savings in time = Money savings
- On-line Invoicing

![](_page_28_Picture_12.jpeg)

#### Major Benefits Process Efficiencies and Linkages

![](_page_29_Picture_1.jpeg)

- USACOE Regional General Permit SAJ-92
  - Focused on "linear transportation projects" reviewed through ETDM
- NWFWMD Umbrella Agreement for Wetland Mitigation
  - TRB Interagency Partnership Award in 2009
  - "National Model"
- Development of standards for Bridge Demolition
  - Example of partnering and standards development

![](_page_29_Picture_9.jpeg)

#### **ETDM** as a National Model

![](_page_30_Picture_1.jpeg)

- Participate with FHWA on Funded Positions Advisory Committee
- Major part of FHWA Linking Planning and NEPA initiative
- Working with FHWA on section 404 & NEPA Guidelines
- Planning and Environment Linkage (PEL) in GIS

![](_page_30_Picture_6.jpeg)

#### Program Support Documents

![](_page_31_Picture_1.jpeg)

- Manuals:
  - ETDM <u>http://www.dot.state.fl.us/emo/pubs/etdm/etdmmanual.shtm</u>
  - PD&E <u>http://www.dot.state.fl.us/emo/pubs/pdeman/pdeman1.shtm</u>
  - Funded Positions Reference -<a href="http://www.dot.state.fl.us/emo/pubs/Funded\_Position\_Manual\_January\_version.pdf">http://www.dot.state.fl.us/emo/pubs/Funded\_Position\_Manual\_January\_version.pdf</a>
- Brochures: (all in the ETDM Library secure or public)
  - ETDM
  - Performance Management
  - Dispute Resolution

![](_page_31_Picture_10.jpeg)

#### **New Training**

![](_page_32_Picture_1.jpeg)

- Performance Management Program
- Dispute Resolution Process

![](_page_32_Picture_4.jpeg)

#### **Next Biennial Survey**

![](_page_33_Picture_1.jpeg)

#### January 2010

![](_page_33_Picture_3.jpeg)

#### **Path Forward**

![](_page_34_Picture_1.jpeg)

- Cumulative Effects Evaluations
- Performance Monitoring
- Paperless Environmental Documentation
- Quantifying Environmental Protection
- Sociocultural Effects
- Cultural Resources Management
- Public Involvement

![](_page_34_Picture_9.jpeg)

#### **Path Forward**

![](_page_35_Picture_1.jpeg)

- Commitment Compliance
- On-line or Web Based Training Courses
- Linking Planning and NEPA
- Enhancing the Permitting Process
- Dispute Resolution

![](_page_35_Picture_7.jpeg)